## QUICK GUIDE

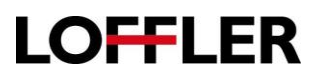

## HP E Series: Setting Scan to Email Defaults

| 1. | Open a web browser, then enter the IP address of your HP LaserJet printer.                                                                                                    |                                                                                                    |
|----|----------------------------------------------------------------------------------------------------|----------------------------------------------------------------------------------------------------|
| 2. | Navigate to the Default Job Options page.<br>Select:<br>Scan/Digital Send,<br>+Email Setup,<br>+Default Job Options.<br>Note: There are Default Job Options for<br>Scan to Folder and Scan to SharePoint<br>as well. | HP Color LaserJet MFP E87660         HP Color LaserJet MFP E87660       10.0.86.22         Information       General       Copy/Print       Scan/Digital Send <ul> <li>Email Setup</li> <li>Default Job Options</li> <li>Quick Sets</li> <li>Scan to SharePoint*</li> <li>Scan to SharePoint*</li> <li>Email Setup Point*</li> <li>Email Setup Point*</li></ul>                                                                                                    |
| 3. | Scroll down to the bottom of the <b>File</b><br><b>Settings</b> section and select <b>Advance</b><br><b>Setting</b> .                                                                                                | File Settings         File Russ *         Ionthecid         Ionthecid         File Type         For         Ionter editable         Ionter editable         Automotically detect coor of black.         Automotically detect coor of black.         Automotically detect coor of black.                                                                                                    |
| 4. | Scroll back to the top and change the<br>default options for each section beginning<br>with Address and Message Field Control.                                                                                       | Address and Message Field Control         Select the desired setting for each field and whether the field can be edited by the user at the         Address Field Restrictions         Users can type addresses         Setting applies if From, To, Cc, or Bcc fields are "User editable"         Itlow invalid email address formats         From:         Default From:         Default From:         Default From:         E87660@loftler.com         E87660         Note: This is an optional setting. If set, the display name is shown at the control panel rather than the Default From: address.         To:         Blank         Blank         Blank         Subject:         %DEVICE_TIME_HHMM55%         *       User editable         Message:       User editable                                                                                                    |
| 5. | If using encryption or digital signatures,<br>change the defaults under the <b>Signing and</b><br><b>Encryption</b> section. Skip this section if you<br>are not using digital signatures or<br>encryption.          | Signing and Encryption Signing Do not sign Do not sign Do not not sign Do not not sign Do not |

©2018 Loffler Companies MN – Bloomington: 952.925.6800 • Mankato: 507.344 6400 • Rochester: 507.512 1589 • St Cloud: 320.255.8888 • Willmar: 320.905.0289 WI – Eau Claire: 715.834.2679 • Hudson: 715.834.2679 • La Crosse: 608.425 8477

## **QUICK GUIDE**

| 6.       | Scroll to the <b>Notification</b> section and<br>signify what should happen when a job<br>completes or a scan to email fails.<br>Note: Select either email or print in the<br><b>Method Used to Deliver Notification</b> | Netritication<br>Do not notify<br>hordty-white is completes<br>hordty-may al job Lake                                                                                                    | ted to Deliver Notification Heatification Email Addr                                                                                                    | ess*                                                                                            | first scanned |
|----------|----------------------------------------------------------------------------------------------------|----------------------------------------------------------------------------------------------------|----------------------------------------------------------------------------------------------------|-------------------------------------------------------------------------------------------------|---------------|
| 7.       | Scroll to the <b>Scan</b> section and change                                                                                                    | Scan Settings                                                                                                    |                                                                                                    |                                                                                                 |               |
|          | eeren te the eean coolien and change                                                                                                    | Original Size                                                                                                    | Original Sidos                                                                                                    | Scan Modo                                                                                       |               |
|          | defaults as needed.                                                                                                    | Any Size                                                                                                    | 1-sided                                                                                                    | Standard document                                                                               | ~             |
|          |                                                                                                    | Ontimize Text/Dicture                                                                                                    | Dates file up                                                                                                    | Standard document                                                                               |               |
|          | Noto: Under the Scan Made, select from:                                                                                                    | Mixed                                                                                                    | Content Orientation                                                                                                    | Sharnposs                                                                                       |               |
|          | Note. Under the Scan Mode, Select norm.                                                                                                    | Hikeu                                                                                                    | Portrait                                                                                                    | 3 - (Normal)                                                                                    | ~             |
|          |                                                                                                    | Contrast                                                                                                    | Image Browiew                                                                                                    | Cropping Options                                                                                |               |
|          | Standard document                                                                                                    | 5 - (Normal) 💙                                                                                                    | Make optional                                                                                                    | Do not crop                                                                                     |               |
|          |                                                                                                    | Erase Edges                                                                                                    |                                                                                                    |                                                                                                 | -             |
|          | Standard document, add pages                                                                                                    | Sperify width of edge margins to be erase                                                                                                    | Background Lleanup                                                                                                    | Darkness                                                                                        | 1             |
|          | Book                                                                                                    | specify what of edge margins to be clased                                                                                                    | 3 - (Normal)                                                                                                    | 5 - (Normal)                                                                                    | ~             |
| 1        |                                                                                                    |                                                                                                    |                                                                                                    |                                                                                                 |               |
| 8.       | Scroll to the <b>File</b> Setting section and change whichever defaults necessary.                                                                                                    | File Settings File Name Prefix:  Not user editable File Name Preview:                                                                                                    | File Name *<br>[Unitied]<br>Ver editable                                                                                                    | File Name Suffix:                                                                               | +             |
| 8.       | Scroll to the <b>File</b> Setting section and change whichever defaults necessary.                                                                                                    | File Settings File Name Prefix: Not user editable File Name Preview: IbuilteeLoort                                                                                                    | File Name *<br>[Untitled]<br>Vser editable                                                                                                    | File Name Suffix:<br>Not user editable<br>Undate Preview                                        | +             |
| 8.       | Scroll to the <b>File</b> Setting section and change whichever defaults necessary.                                                                                                    | File Settings File Name Prefix: Not user editable File Name Preview: Untitled.pdf Els Atmonisme Fromate                                                                                                    | File Name *<br>[Untitled]<br>Viser editable                                                                                                    | File Name Suffix:<br>Not user editable<br>Update Preview                                        | +             |
| 8.       | Scroll to the <b>File</b> Setting section and change whichever defaults necessary.                                                                                                    | File Settings File Name Prefix:  Not user editable File Name Preview: [Unitited].pdf File Numbering Format: Y                                                                                                    | File Name * [Untitled] Viser editable Add numberion when ish has inst one                                                                                                    | File Name Suffix:<br>Not user editable<br>Update Preview<br>File Type<br>one                    | +             |
| 8.       | Scroll to the <b>File</b> Setting section and change whichever defaults necessary.                                                                                                    | File Settings File Name Prefix:  Not user editable File Name Preview: [Untited].pdf File Numbering Format:                                                                                                    | File Name * [Untitled] User editable Add numbering when job has just one file (ev. 1.1)                                                                                                    | File Name Suffix:<br>Not user editable<br>Update Preview<br>File Type<br>PDF                    | +             |
| 8.       | Scroll to the <b>File</b> Setting section and change whichever defaults necessary.                                                                                                    | File Settings         File Name Prefix:         Not user editable         File Name Preview:         Uuntited; pdf         File Numbering Format:         _X-Y         Used when the job is divided into multiple files                                                                                                    | File Name *<br>[Untitled]<br>✓ User editable<br>Add numbering when job has just one<br>file (ex1-1)                                                                                                    | File Name Suffix:<br>Not user editable<br>Update Preview<br>File Type<br>PDF<br>V User editable | +             |
| 8.       | Scroll to the <b>File</b> Setting section and change whichever defaults necessary.                                                                                                    | File Settings File Name Prefix:  Not user editable File Name Preview: [Unitted].pdf File Numbering Format:                                                                                                    | File Name * [Untitled] User editable Add numbering when job has just one file (cr1-1) Quality and File Size                                                                                                    | File Name Suffix:<br>Not user editable<br>Update Preview<br>File Type<br>PDF<br>V User editable | *             |
| 8.       | Scroll to the <b>File</b> Setting section and change whichever defaults necessary.                                                                                                    | File Settings         File Name Prefix:         Not user editable         File Name Preview:         [Untitled].pdf         File Numbering Format:         _X.Y         Used when the job is divided into multiple files         Resolution         300 dpi                                                                                                    | File Name * [Untitled] User editable Add numbering when job has just one file (ax1-1) Quality and File Size Medium                                                                                                    | File Name Suffix:<br>Not user editable<br>Update Preview<br>File Type<br>PDF<br>V User editable | *             |
| 8.       | Scroll to the <b>File</b> Setting section and change whichever defaults necessary.                                                                                                    | File Settings         File Name Prefix:         Not user editable         File Name Preview:         Untitled.pdf         File Numbering Format:         X-Y         Used when the job is divided into multiple files         Resolution         300 dpi                                                                                                    | File Name * [Untitled] User editable Add numbering when job has just one file (ex1-1) Quality and File Size Medium                                                                                                    | File Name Suffix:<br>Not user editable<br>Update Preview<br>File Type<br>PDF<br>V User editable | *             |
| 8.<br>9. | Scroll to the <b>File</b> Setting section and change whichever defaults necessary.                                                                                                    | File Settings         File Name Prefix:         Not user editable         File Name Preview:         [Untilted].pdf         File Numbering Format:         _X-Y         Used when the job is divided into multiple files         Resolution         300 dpl         Wigh Compression (smaller file)                                                                                                    | File Name * [Unitiled] User editable Add numbering when job has just one file (ox1-1) Quality and File Size Medium PDF Encryption                                                                                                    | File Name Suffix:<br>Not user editable<br>Update Preview<br>File Type<br>PDF<br>Viser editable  | *             |
| 8.<br>9. | Scroll to the <b>File</b> Setting section and change whichever defaults necessary.<br>Select <b>Apply</b> to save the new defaults and close the <b>Default Job Options</b>                                              | File Settings         File Name Prefix:         Not user editable         File Name Preview:         [Unitted].pdf         File Numbering Format:         _X-Y         Used when the job is divided into multiple files         Resolution         300 dpl         Wigh Compression (smaller file)         Resolution must be set to 200 dpi or 300 dpl                                                                                                    | File Name * [Untitled] Untitled] User editable Add numbering when job has just one file (ex1-1) Quality and File Size Medium PDF Encryption User will be prompted to enter a password for earlier the Diffy when sending or canding                                                                                                    | File Name Suffix:<br>Not user editable<br>Update Preview<br>File Type<br>PDF<br>V User editable | *             |
| 8.<br>9. | Scroll to the <b>File</b> Setting section and<br>change whichever defaults necessary.<br>Select <b>Apply</b> to save the new defaults<br>and close the <b>Default Job Options</b><br>window                              | File Settings         File Name Prefix:         Not user editable         File Name Preview:         Untitled.pdf         File Numbering Format:         _X-Y         Used when the job is divided into multiple files         Resolution         300 dpi         Image: High Compression (smaller file)         Resolution must be set to 200 dpi or 300 dpi.                                                                                                    | File Name * [Untitled] Ultritled] Gamma State Add numbering when job has just one file (as1-1) Quality and File Size Medium PDF Encryption User will be prompted to enter a password to encrypt the PDF when sending or saving the file.                                                                                                    | File Name Suffix:<br>Not user editable<br>Update Preview<br>File Type<br>PDF<br>V User editable | *             |
| 8.<br>9. | Scroll to the <b>File</b> Setting section and change whichever defaults necessary.<br>Select <b>Apply</b> to save the new defaults and close the <b>Default Job Options</b> window.                                      | File Settings         File Name Prefix:         Not user editable         File Name Preview:         [Unitited].pdf         File Numbering Format:         X-Y         Used when the job is divided into multiple files         Resolution         300 dpl         300 dpl         File Numbering Formation (smaller file)         Resolution must be set to 200 dpi or 300 dpl.         Color/Black                                                                                                    | File Name * [Untitled] ✓ User editable  Add numbering when job has just one file (sx1-1) Quality and File Size Medium ✓ PDF Encryption User will be prompted to enter a password to encrypt the DFF when sending or saving the file.                                                                                                    | File Name Suffix:<br>Not user editable<br>Update Preview<br>File Type<br>PDF<br>V User editable | *             |
| 8.<br>9. | Scroll to the <b>File</b> Setting section and change whichever defaults necessary.<br>Select <b>Apply</b> to save the new defaults and close the <b>Default Job Options</b> window.                                      | File Settings         File Name Prefix:         Not user editable         File Name Preview:         [Unitted].pdf         File Name forgermat:         _X-Y         Used when the job is divided into multiple files         Resolution         300 dpi         Image: High Compression (smatter file)         Resolution must be set to 200 dpi or 300 dpi.         Color/Black         Automatically detect color or black                                                                                                    | File Name * [Untitled] Untitled] User editable Add numbering when job has just one file (ex1-1) Quality and File Size Medium PDF Encryption User will be prompted to enter a password to encrypt the PDF when sending or saving the file. Suppress Blank Pages                                                                                                    | File Name Suffix:<br>Not user editable<br>Update Preview<br>File Type<br>PDF<br>Viser editable  | *             |
| 8.<br>9. | Scroll to the <b>File</b> Setting section and change whichever defaults necessary.<br>Select <b>Apply</b> to save the new defaults and close the <b>Default Job Options</b> window.                                      | File Settings         File Name Prefix:         Not user editable         File Name Preview:         [Unitted].pdf         File Nameoring Format:         _X-Y         Used when the job is divided into multiple files         Resolution         300 dpi         Image: Migh Compression (smaller file)         Resolution must be set to 200 dpi or 300 dpi.         Color/Black         Automatically detect color or black                                                                                                    | File Name * [Untitled] Untitled] User editable Add numbering when job has just one file (cx1-1) Quality and File Size Medium PDF Encryption User will be prompted to enter a password to encrypt the PDF when sending or saving the file. Suppress Blank Pages Blank pages within the original document                                                                                                    | File Name Suffix:<br>Not user editable<br>Update Preview<br>File Type<br>PDF<br>V User editable | *             |
| 8.       | Scroll to the <b>File</b> Setting section and change whichever defaults necessary.<br>Select <b>Apply</b> to save the new defaults and close the <b>Default Job Options</b> window.                                      | File Settings         File Name Prefix:         Not user editable         File Name Preview:         Untitled.pdf         File Numbering Format:         X-Y         Ved when the job is divided into multiple files         Resolution         300 dpi         Seconduction must be set to 200 dpi or 300 dpi.         Color/Black         Automatically detect color or black                                                                                                    | File Name * [Untitled] [Untitled] Curve of the second second seco | File Name Suffix:<br>Not user editable<br>Update Preview<br>File Type<br>PDF<br>♥ User editable | *             |
| 8.       | Scroll to the <b>File</b> Setting section and change whichever defaults necessary.<br>Select <b>Apply</b> to save the new defaults and close the <b>Default Job Options</b> window.                                      | File Settings         File Name Prefix:         Not user editable         File Name Preview:         [Unitited].pdf         File Numbering Format:         X-Y         Used when the job is divided into multiple files         Resolution         300 dpl         Gold pl         Color/Black         Automatically detect color or black         Create Multiple Files                                                                                                    | File Name * [Untitled] Untitled] User editable Add numbering when job has just one file (ex1-1) Quality and File Size Medium PDF Encryption User will be prompted to enter a password to encrypt the PDF when sending or saving the file. Suppress Blank Pages Blank pages within the original document are not saved.                                                                                                    | File Name Suffix:<br>Not user editable<br>Update Preview<br>File Type<br>PDF<br>♥ User editable | *             |
| 9.       | Scroll to the <b>File</b> Setting section and change whichever defaults necessary.<br>Select <b>Apply</b> to save the new defaults and close the <b>Default Job Options</b> window.                                      | File Settings         File Name Prefix:         Not user editable         File Name Preview:         [Unitted].pdf         File Name Preview:         [Unitted].pdf         File Name Preview:         [Unitted].pdf         File Name Preview:         [Unitted].pdf         File Name Preview:         [X-Y]         Used when the job is divided into multipler files         Resolution         300 dpi         Secolution must be set to 200 dpi or 300 dpi, dpi,         Color/Black         Automatically detect color or black         Create Multiple Files         Scan pages into separate files based on a specified number of pages. | File Name * [Untitled] Untitled] User editable Add numbering when job has just one file (ex1-1) Quality and File Size Medium PDF Encryption User will be prompted to enter a password to encrypt the PDF when sending or saving the file. Suppress Blank Pages Blank pages within the original document are not saved.                                                                                                    | File Name Suffix:<br>Not user editable<br>Update Preview<br>File Type<br>PDF<br>V User editable | *             |
| 9.       | Scroll to the <b>File</b> Setting section and change whichever defaults necessary.<br>Select <b>Apply</b> to save the new defaults and close the <b>Default Job Options</b> window.                                      | File Settings         File Name Prefix:         Not user editable         File Name Preview:         [Unitted].pdf         File NameSring Format:         _X-Y         Used when the job is divided into multiple         files         Resolution         300 dpi         Image: Migh Compression (smaller file)         Resolution must be set to 200 dpi or 300 dpi.         Color/Black         Automatically detect color or black         Scan pages into separate files based on a specified number of pages.         Bask: Settings                                                                                                    | File Name * [Untitled] Untitled]  Add numbering when job has just one file (ex1-1) Quality and File Size Medium PDF Encryption User will be prompted to enter a password to encrypt the PDF when sending or saving the file. Suppress Blank Pages Blank pages within the original document are not saved.                                                                                                    | File Name Suffix:<br>Not user editable<br>Update Preview<br>File Type<br>PDF<br>♥ User editable | +<br>Cancel   |